# **RESIDENCE STUDENTS**

Log on to ROSS; click on MY BOOKINGS → MEALS

1. <u>To change meals one week at a time; click on WEEKLY VIEW</u>

| 🚯 My Dashboard          | 🐣 My Details | My Curriculum              | 🗲 My Utilities                                                 |
|-------------------------|--------------|----------------------------|----------------------------------------------------------------|
| Home My Utilities Meals |              |                            |                                                                |
| Daily View Weekly V     | iew          |                            |                                                                |
| Message Of Th           |              | sa data and cap what maale | unu have that day by colorting a new date in the colondar. Vou |

Select MEAL TIME and DATE RANGE if you are changing meals not in the current date range: You will be shown one of the two week cycles at a time.

| Week Range             | Meal Time   |  |
|------------------------|-------------|--|
| 22/02/16 till 28/02/16 | • Breakfast |  |
|                        | Breakfast   |  |
| Meal Cycle 2           | Lunch       |  |
|                        | Supper      |  |

Change your meals according to your preference, by selecting the drop-down menu for each meal.

The BOOK RANGE allows you to specify the period that you want to apply the changes to. Either for this date range only, or for all future meals on this cycle, or you can select the period of time that you want to apply the changes to. In other words, the repeat cycle is giving you more options to choose from. Click on SUBMIT when you are done. Do the same for breakfast and supper, should you wish to make changes. Remember to select the following week's date range if you want to cover both weeks of the two-week menu cycle.

| 22/02/16 till 28/02/16                                                                                                    | v |
|----------------------------------------------------------------------------------------------------|---|
| Meal Cycle 2                                                                                                    |   |
| Mon - 22/02/16                                                                                                    |   |
| Unbook                                                                                                    | × |
| Tue - 23/02/16                                                                                                    |   |
| Unbook                                                                                                    | × |
| Wed - 24/02/16                                                                                                    |   |
| Unbook                                                                                                    |   |
| E : Corn and Asparagus bake, Salad Bar<br>F : Chicken Mayo Roll, Chips<br>H : Spicy Tuna Pizza<br>I : Chicken & Cheese Roll, Chips<br>O : Crumbed Pork Chops<br>V : Ratatouille, Salad Bar<br>W : Cheese Salad Roll, Chips<br>Z : Braised Mutton Chops, Samp<br>Unbook |   |
| <b>5un - 28/02/16</b><br>N/A                                                                                                    |   |
| Book Range                                                                                                    |   |
| Current Week Only - Cycle 2                                                                                                    |   |
| All future meals - Cycle 2<br>Specify time frame (Note: Only for Cycle 2)                                                                                                    |   |

### 2. <u>To double book a meal:</u>

First ensure that your first meal is booked. Go to DAILY VIEW and select the day that you wish to make an additional booking. This will only work for meals beyond the 48 hour booking rule. You will see a green "plus" sign icon next to the meal time (add new meal). Click on it and add your meal.

| Message Of The Day                                                                                                    |                                                                                                    |
|----------------------------------------------------------------------------------------------------|----------------------------------------------------------------------------------------------------|
| Welcome to the new meal page. You can cha<br>can edit a meal by clicking on the "pencil" ner<br>meal you had today for all future meals. Alter<br>have any queries please email meals@ru ac :<br>this day - cycle X". This will repeat this specif<br>not use it to book meals, unless you are only<br>ADDITIONAL OPTIONS -> BOOK FUTURE MEA<br>unches for that period, under your default di<br>one go, should you wish to do so, by using the<br>Please note: There is a new "Weekly View" op<br>to the single week, or all future weeks for tha | the date and see what meals you have that day by selecting a new date in the calender. You<br>your meal. You can only update meals 48 hours in advance. However you can change the<br>rely pick a date more than 48 hour into the future to edit a specific meal for that date. If you<br>uppidan students: when selecting your booking range, be careful if you use "All future meals for<br>y's booking, every second week (as per menu cycle) until your funds have been depleted. Do<br>g to attend meals on this specific day. To book all funches for a specific period, go to<br>Select LUNCH. Select SPECIFY TIME FRAME. Enter the dates required. This books all your<br>titing. You can edit your meals per meal, thereafter. You can also unbook all of your meals in<br>BOOK FUTURE MEALS option. ;<br>above to update all meals for a cycle week for a specific meal time. You can apply this update<br>te |
| Meal date                                                                                                    | Meal Balance 👔                                                                                                    |
| 12/04/16                                                                                                    | 266.4                                                                                                    |
| Lunch (Add new Lunch)<br>HINDU/HALAAL : Battered Fish, Vegetables, S                                                                                                    | I Bar, Chips, Fruit Juice                                                                                                    |

# 3. <u>To book an additional TAKE-AWAY SUPPER</u>:

On the meal booking that you wish to add a supplementary meal, click the green plus sign as below. It can only be booked as an additional meal.

| Supper®)                                      |   |
|-----------------------------------------------|---|
| DEFAULT : Boerewors X 2, Tomato & Onion Gravy | 1 |
|                                               |   |

On the next screen, the supplementary meals are selectable as below.

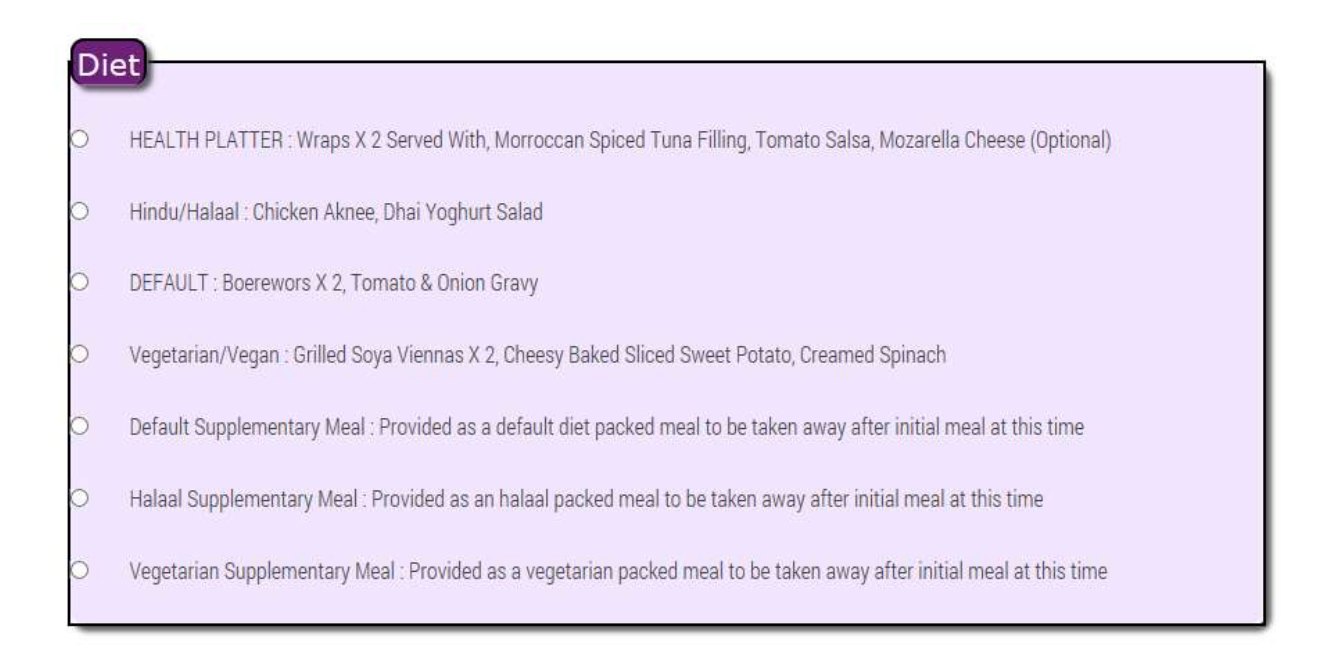

These meals can, like double booked meals, only be booked if you have sufficient funds available on your meals account.

# 4. <u>To change your default diet preference</u>:

Click on ADDITIONAL OPTIONS

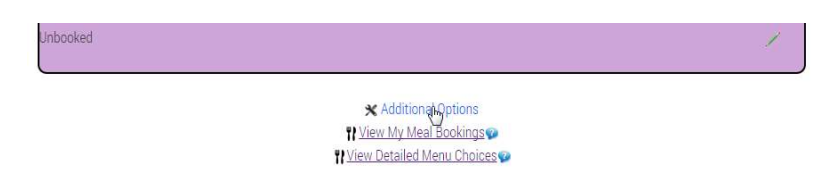

From the drop-down menu; select CHANGE DEFAULT DIET

| 6 |
|---|
|   |

There are three choices to choose from: Default / Halaal / Vegetarian. You can also choose to change all future meals to your new default setting, by ticking the box. Submit your changes.

| Please select an option | 1    |  |   |
|-------------------------|------|--|---|
| Change Default          | Diet |  | • |
| Vegetarian/Veg          | an   |  | , |

5. Additional Options features:

Here you can also opt to rebook a block of future meals, or unbook a block of future meals, in two easy steps.

Select your choice from the drop-down menu (book or unbook); select the meal time that you want to change (e.g. breakfast / lunch / supper), select the booking range (all future meals / specify time frame) and submit your changes.

Home My Utilities Meals Additional Options

| 2                    |                                                                                                    |
|----------------------|----------------------------------------------------------------------------------------------------|
| Un-book Future Meals |                                                                                                    |
| Breakfast            |                                                                                                    |
| Lunch                |                                                                                                    |
| Supper Supper        |                                                                                                    |
| All future meals     |                                                                                                    |
| Specify time frame   |                                                                                                    |
| Start Date           | End Date                                                                                                    |
| 22/02/16             | 31/12/16 T                                                                                                    |
|                      |                                                                                                    |
| Submit               | Dec • 2016 •                                                                                                    |
| Submit               | Dec v 2016 v<br>Su Mo Tu We Th Fr Sa                                                                                                    |
| Submit               | Dec     ▼ 2016     ▼       Su     Mo     Tu     We     Th     Fr     Sa       1     2     3     3     3     3                                                                  |
| Submit               | Dec V 2016   Su Mo Tu We   1 2 3   4 5 6 7 8 9 10                                                                                                    |
| Submit               | Dec   V   2016   V     Su   Mo   Tu   We   Th   Fr   Sa     1   2   3     4   5   6   7   8   9   10     11   12   13   14   15   16   17                                      |
| Submit               | Dec   V   2016   V     Su   Mo   Tu   We   Th   Fr   Sa     1   2   3     4   5   6   7   8   9   10     11   12   13   14   15   16   17     18   19   20   21   22   23   24 |

6. Other features of the meal pages:

Click on VIEW MY MEAL BOOKINGS to view your meals for the current two week cycle (click on My menu date to change the period of time that you want to view)

#### Home ) My Utilities ) Meals ) My Menu

| 22/ | /02/1                          | 6         |                |          |     | _        |           |          |        |          |      |
|-----|--------------------------------|-----------|----------------|----------|-----|----------|-----------|----------|--------|----------|------|
|     | Feb                            |           | • 20           | 016      | Ŧ   |          | Breakfast | Lunch    | Supper |          |      |
| Su  | Мо                             | ти        | We             | Th       | Fr  | Sa       | N/A       | Unbooked | N/A    |          |      |
|     | 1                              | 2         | 3              | 4        | 5   | 6        | N/A       | Unbooked | N/A    |          |      |
| 7   | 8                              | 9<br>16   | 10             | 11       | 12  | 13<br>20 | N/A       | Unbooked | N/A    |          |      |
| 21  | 22                             | 23        | 24             | 25       | 26  | 27       | N/A       | Unbooked | N/A    |          |      |
| 28  | 29                             | 201       | 02/16          | 100      |     |          | N/A       | Unbooked | N/A    |          |      |
|     |                                | Sal       | turday         |          |     |          | N/A       | N/A      | N/A    |          |      |
|     | 21/02/10<br>Sunday<br>28/02/16 |           |                |          | N/A | N/A      | N/A       |          |        |          |      |
|     |                                | 28/<br>C) | cle 1          |          | _   |          | Breakfast | Lunch    | Supper |          |      |
|     |                                | M<br>29/  | onday<br>02/16 |          |     |          | N/A       | Unbooked | N/A    |          |      |
|     |                                | Tu<br>01/ | esday<br>03/16 |          |     |          | N/A       | Unbooked | IN/A   |          |      |
|     |                                | Wed       | Inesday        |          |     |          | N/A       | Unbooked | N/A    |          |      |
|     | 02/03/16<br>Thursday           |           |                | Thursday |     |          | N/A       |          | N/A    | Unbooked | IN/A |
|     |                                | F         | Friday N/A     |          | N/A | Unbooked | N/A       |          |        |          |      |
|     |                                | Sal       | turday         |          |     |          | N/A       | N/A      | N/A    |          |      |
|     |                                | 05/<br>St | 03/16<br>inday |          |     |          | N/A       | N/A      | N/A    |          |      |

Click on VIEW DETAILED MENU CHOICES to view the full two week menu cycle.

# To RATE MEALS

Log on to Ross click on MY BOOKINGS  $\rightarrow$  MEALS

| X € Ente<br>login. | er your username and passw<br>ru.ac.za | \$    | Д | : |
|--------------------|----------------------------------------|-------|---|---|
|                    |                                        |       |   |   |
| Enter your         | username and pas                       | sword |   |   |
| Username           |                                        |       |   |   |
| Password           |                                        |       |   |   |
|                    | Login                                  |       |   |   |
|                    |                                        |       |   |   |
|                    |                                        |       |   |   |

You will see your meals (booked, unbooked, and taken)

Click on the star next to the meal you wish to RATE.

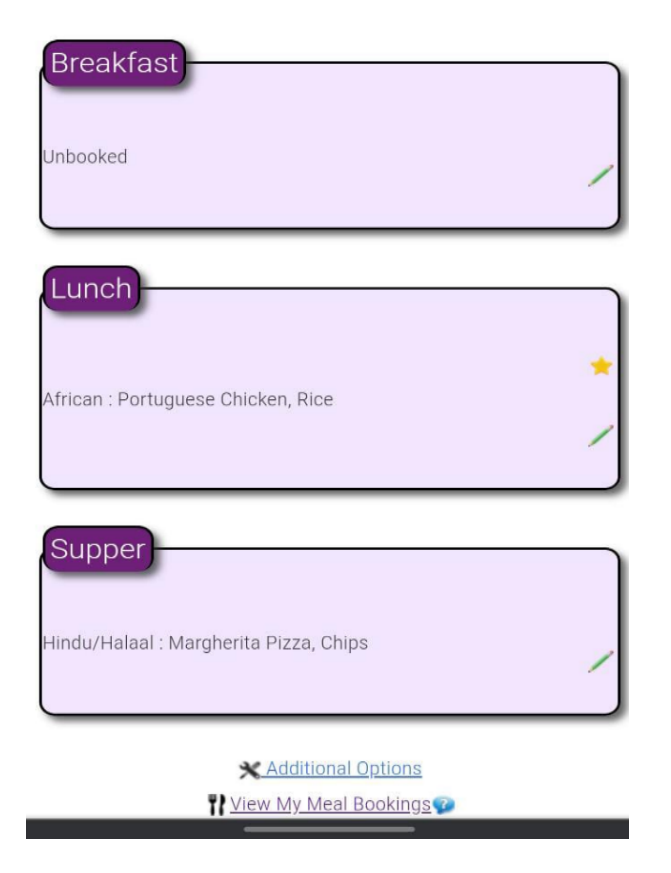

Rate, comment(optional) and submit.

Meal Details : Friday the 19/08/22 Lunch African : Portuguese Chicken, Rice

| Please rate your meal (1 Star = Very Poor - 5 Stars = Very Good) |
|------------------------------------------------------------------|
| Comments(Optional) - 160/160 characters                          |
|                                                                  |
|                                                                  |
|                                                                  |
|                                                                  |
| ,                                                                |
| Submit                                                           |
|                                                                  |
| Cancel                                                           |
|                                                                  |
| RHODES UNIVERSITY<br>Where leaders learn                         |
| ⊠ Registrar                                                      |

Food services will get an automated anonymous email with the rating.